### ADMIN CONSOLE $\rightarrow$ USER MANAGEMENT $\rightarrow$

# Directory Connector Desktop App

View in the help center: https://bitwarden.com/help/directory-sync-desktop/

## **D** bit warden

### **Directory Connector Desktop App**

The Directory Connector desktop app is a standalone desktop application that can be used to sync users, groups, and group associations from a selection of directory services.

| Dashboard             | Settings          | 幸 More                                                              |
|-----------------------|-------------------|---------------------------------------------------------------------|
| SYNC                  |                   |                                                                     |
| ast group sync        | :: May 8, 2018, 1 | 0:44:48 PM                                                          |
| .ast user sync:       | May 8, 2018, 10:  | :44:48 PM                                                           |
| ync status: <b>Ru</b> | nning             |                                                                     |
| Start Sync            | Stop Syn          |                                                                     |
| P Start Sync          |                   |                                                                     |
|                       |                   |                                                                     |
| ESTING                |                   |                                                                     |
| ′ou can run tes       | ts to see how vo  | our directory and sync settings are working. Tests will not sync to |
| our Bitwarden         | organization.     |                                                                     |
| 👻 Test New            |                   |                                                                     |
| It lest now           | I                 |                                                                     |
| Test since th         | e last successful | l sync                                                              |
|                       |                   |                                                                     |
|                       |                   |                                                                     |
|                       |                   |                                                                     |
|                       |                   |                                                                     |

Directory Connector Desktop App

Directory Connector is also available as a CLI tool. The desktop app and CLI share a database and configurations, so **simultaneous** use on a single machine is not recommended. The recommended path is to complete configuration and testing using the desktop app, and subsequently using the CLI to schedule automatic syncing to your production organization.

#### Getting started

To get started using the Directory Connector desktop app:

1. Download the latest version of the app from our GitHub releases page or by using one of the following official links:

## **D** bit warden

- 📲 Windows Installer (.exe)
- 📲 Windows Portable (.exe)
- 🗯 macOS (.dmg)
- 👌 Linux (.AppImage)
- 2. Set the server URL used by Directory Connector before logging in. This is required if you are self-hosting Bitwarden or using the EU server:

1. On the Login screen, select **Settings**.

- 2. In the **Server URL** field, enter the domain name for Bitwarden instance with https://.For example, https://vault.bitwarden.eu or https://your.domain.bitwarden.com.
- 3. Select Save.

3. Log in to Directory Connector using your organization API key. If you don't have the API key, reach out to an organization owner.

- 4. On the <sup>®</sup> **Settings** tab, connect to your directory and configure sync options. This procedure will vary based on the directory in use, so refer to one of the following articles for instruction:
  - Sync with Active Directory or LDAP
  - Sync with Azure Active Directory
  - Sync with G Suite (Google)
  - Sync with Okta
  - Sync with OneLogin

#### **♀** Tip

If you are re-configuring sync options, rather than setting them for the first time, navigate to the **More** tab and select the **Clear Sync Cache** button to prevent potential conflicts with prior sync operations (learn more).

- 5. On the <sup>®</sup> **Settings** tab, select your organization from the organization dropdown.
- 6. Perform a Test Sync. To check that your directory connection and sync options are successfully configured and working as expected:
  - 1. Open the 🔿 Dashboard tab.
  - 2. Select the Test Now button.

Sync testing will query the directory server and print the results to the dashboard. Results will include:

- A list of users that will be synced from the directory.
- A list of groups that will be synced from the directory.
- A list of users that will be disabled based on their status in the directory.
- A list of users that will be deleted from your organization based on their status in the directory.

## **D bit**warden

#### TESTING

You can run tests to see how your directory and sync settings are working. Tests will not sync to your Bitwarden organization.

#### ${\ensuremath{\underline{\bullet}}}$ Test Now

□ Test since the last successful sync

#### Users

- & doudm@bitwarden.com
- $\triangle$  dyker@bitwarden.com
- & goulfinc@bitwarden.com
- ≜ guarinoa@bitwarden.com
- $^{\circ}$  haradas@bitwarden.com
- & kardose@bitwarden.com
- & kenikm@bitwarden.com
- & khourys@bitwarden.com
- 8 merizzia@bitwarden.com
- A petersm@bitwarden.com

#### **Disabled Users**

No users to list.

#### **Deleted Users**

No users to list.

#### Groups

- 品 Accounting
- 品 Administrative
- 윤 Human Resources
- 💑 Janitorial
- 💩 Management
- <sup>&</sup> Payroll
- ቆ Peons
- 🖧 Planning
- 🚓 Product Development
- 💩 Product Testing

Directory Connector test sync

If the printed results match your expectations, you're ready to start syncing.

#### Sync with Directory Connector

Directory Connector can be used to run a one-time manual sync or automatic sync polling:

#### **Manual sync**

To run a one-time manual sync from your directory to your Bitwarden organization, open the 🕥 Dashboard tab and select the 📿 Sync Now button.

Synced users will be invited to your organization, and groups will be immediately created.

#### Automatic sync

Automatic syncing will poll your directory based on the **Interval** specified in your sync options as long as the application is open. If you exit or close the application, automatic sync polling will stop.

To start automatic sync polling with Directory Connector, open the 🔿 Dashboard tab and select the D Start Sync button.

## **D** bit warden

#### () Note

Om du har Teams Starter-plan är du begränsad till 10 medlemmar. Directory Connector visar ett felmeddelande och slutar synkronisera om du försöker synkronisera fler än 10 medlemmar.

Den här planen går inte längre att köpa. Det här felet gäller inte för Teams planer.